# Guide rapide

# Enregistrer votre produit

Lors de la première utilisation de votre produit, il est recommandé de l'enregistrer immédiatement. Cela vous donne accès à des avantages utiles, comme :

- Service plus rapide de nos représentants entraînés.
- Une adhésion à la communauté Acer : recevez des promotions et participez à nos enquêtes clients.
- Les dernières nouvelles d'Acer.

Dépêchez-vous et inscrivez-vous, car d'autres avantages vous attendent !

#### Comment s'enregistrer

Pour enregistrer votre produit Acer, veuillez visiter **www.acer.com**. Sélectionnez votre pays, cliquez sur **ENREGISTRER VOTRE PRODUIT** et suivez simplement les instructions.

Il vous sera également demandé d'enregistrer votre produit pendant le processus d'installation, ou vous pouvez double-cliquer sur l'icône Enregistrement sur le bureau.

Une fois votre demande d'inscription reçue, nous vous enverrons un email de confirmation avec les données importantes que vous devrez conserver précieusement.

## Obtenir des accessoires Acer

Nous sommes heureux de vous informer que le programme d'extension de garantie Acer et les accessoires pour notebook sont disponibles en ligne. Venez et visitez notre boutique en ligne et trouvez ce dont vous avez besoin sur **store.acer.com**.

La boutique Acer est progressivement mise en œuvre, et, malheureusement, peut ne pas être disponible dans certaines régions. Veuillez consulter le site régulièrement pour voir quand il sera disponible dans votre pays. © 2012 Tous droits réservés.

Guide rapide de la gamme de notebook Aspire Première publication : 05/2012

| Modèle :       |  |
|----------------|--|
| No. de série : |  |

Date d'achat : \_\_\_\_\_

Lieu d'achat : \_\_\_\_\_

## Pour commencer

Nous désirons vous remercier d'avoir fait d'un notebook Acer votre choix pour répondre à vos besoins informatiques mobiles.

# Vos guides

Pour vous aider à utiliser votre notebook Acer, nous avons conçu plusieurs guides :

Tout d'abord, le **Poster de configuration** vous aide à configurer votre ordinateur.

Le **Guide rapide** présente les fonctionnalités et fonctions de base de votre ordinateur.

Pour plus d'information sur l'aide que votre ordinateur peut vous apporter pour être plus productif, veuillez vous reporter au **Manuel d'utilisation Aspire**. Le **Manuel d'utilisation Aspire** contient des informations utiles qui s'appliquent à votre nouvel ordinateur. Il couvre les notions de base, telles que l'utilisation du clavier et du son, etc.

Ce guide contient des informations détaillées sur des sujets tels que les utilitaires systèmes, la récupération des données, les options d'extension et le dépannage. De plus, il contient des informations de garantie et les réglementations générales et les avis de sécurité pour votre notebook.

Procédez comme suit pour y accéder :

- 1 Cliquez sur **Démarrer** > Tous les programmes > AcerSystem.
- 2 Cliquez sur AcerSystem User Guide.

# Visite guidée de votre notebook Acer

Après avoir configuré votre ordinateur comme illustré dans le poster de configuration, nous allons vous faire explorer votre nouveau notebook Acer.

#### Vue de l'écran

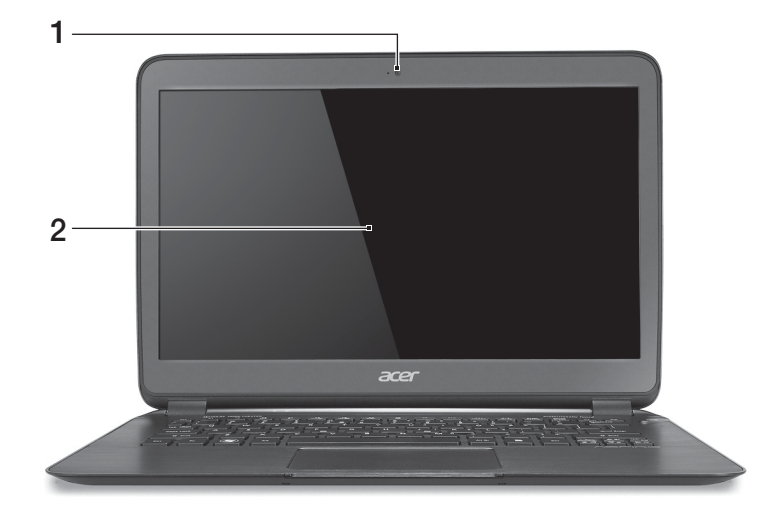

| # | Icône | Élément | Description                                                                                              |
|---|-------|---------|----------------------------------------------------------------------------------------------------|
| 1 |       | Webcam  | Webcam pour communication vidéo.<br>Une lumière à côté de la webcam indique que<br>la webcam est active. |
| 2 |       | Écran   | Affiche la sortie de l'ordinateur.                                                                       |

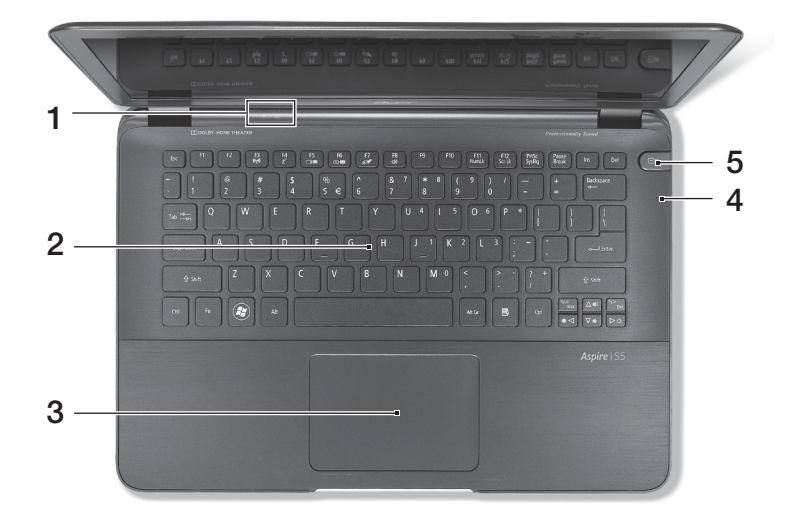

| # | Icône | Élément                      | Description                                                                                                    |
|---|-------|------------------------------|----------------------------------------------------------------------------------------------------|
| 1 | *     | Indicateur<br>d'alimentation | Indique l'état d'alimentation de l'ordinateur.                                                                                                    |
|   | ⊈⊃    | Indicateur de la<br>batterie | Indique l'état de la batterie.<br><b>Charge :</b> La lumière est orange lorsque la<br>batterie se recharge.<br><b>Pleine charge :</b> La lumière est bleue.                                                                                                    |
| 2 |       | Clavier                      | Pour l'entrée des informations dans votre<br>ordinateur.<br><b>Attention :</b> N'utilisez pas un protecteur de<br>clavier ou housse similaire, car la conception<br>du clavier comprend des entrées de<br>ventilation pour le refroidissement.                                             |
| 3 |       | Touchpad                     | Périphérique de pointage sensible au<br>toucher.<br>Le touchpad et les boutons de sélection<br>forment une surface unique.<br>Appuyez fermement sur la surface tactile<br>pour effectuer un clic gauche.<br>Appuyez fermement sur le coin inférieur droit<br>pour effectuer un clic droit. |

5

| ais   | # | ŧ |
|-------|---|---|
| Franç | 4 | ŀ |
|       | · |   |

| # | Icône      | Élément                                      | Description                                      |
|---|------------|----------------------------------------------|--------------------------------------------------|
| 4 |            | Microphone                                   | Microphone interne pour l'enregistrement sonore. |
| 5 | <b>U</b> - | Bouton de la<br>porte des ports<br>MagicFlip | Ouvre ou ferme la porte des ports MagicFlip.     |

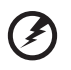

Avertissement ! Vérifiez que tous périphériques sont débranchés

avant de fermer manuellement la porte des ports MagicFlip.

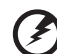

Avertissement ! Lisez le manuel d'utilisation attentivement ; faites attention à vos doigts.

Pour éviter de vous blesser ou d'endommager l'appareil, ne tordez pas et ne pincez pas les connecteurs des ports. N'insérez pas d'objets étrangers dans les ports.

Assurez-vous de vos doigts ou des mains sont bien à l'écart de la porte des ports quand elle s'ouvre ou se ferme.

## Touches spéciales

L'ordinateur emploie des touches spéciales (combinaisons de touches) pour accéder à la plupart des contrôles de l'ordinateur comme la luminosité de l'écran et le volume sonore.

Pour activer les touches spéciales, appuyez et maintenez la touche <**Fn**> avant d'appuyer sur l'autre touche dans la combinaison de la touche spéciale.

| Touche<br>spéciale                | Icône                 | Fonction                | Description                                                                                                    |
|-----------------------------------|-----------------------|-------------------------|----------------------------------------------------------------------------------------------------|
| < <b>Fn&gt;</b> + < <b>F3</b> >   | ((t <mark>i</mark> )) | Communication           | Active/désactive les<br>périphériques de<br>communication de l'ordinateur.                                              |
| < <b>Fn&gt;</b> + < <b>F4&gt;</b> | Z <sup>z</sup>        | Sommeil                 | Place l'ordinateur en mode de<br>Sommeil.                                                                               |
| <fn> + <f5></f5></fn>             |                       | Choix de<br>l'affichage | Permet de permuter l'affichage<br>entre l'écran d'affichage, le<br>moniteur externe (s'il est<br>connecté) et les deux. |

| Touche<br>spéciale                | Icône    | Fonction     | Description                                                                                                    |
|-----------------------------------|----------|--------------|----------------------------------------------------------------------------------------------------|
| < <b>Fn&gt;</b> + < <b>F6</b> >   |          | Écran noir   | Désactive le rétro éclairage de<br>l'écran pour économiser<br>l'énergie. Appuyez sur une<br>touche pour le rallumer. |
| < <b>Fn&gt;</b> + < <b>F7</b> >   | <u>O</u> | Touchpad     | Active et désactive le touchpad.                                                                                     |
| < <b>Fn&gt;</b> + < <b>F8&gt;</b> | Ŵ        | Haut-parleur | Active et désactive les haut-parleurs.                                                                               |
| < <b>Fn</b> > + <▷>               | ≎        | Luminosité + | Augmente la luminosité de l'écran.                                                                                   |
| < <b>Fn</b> > + < ⊲>              | *        | Luminosité - | Diminue la luminosité de l'écran.                                                                                    |
| < <b>Fn</b> > + <∆>               |          | Volume +     | Augmente le volume sonore.                                                                                           |
| < <b>Fn</b> > + <∇>               |          | Volume -     | Diminue le volume sonore.                                                                                            |

# Vue arrière

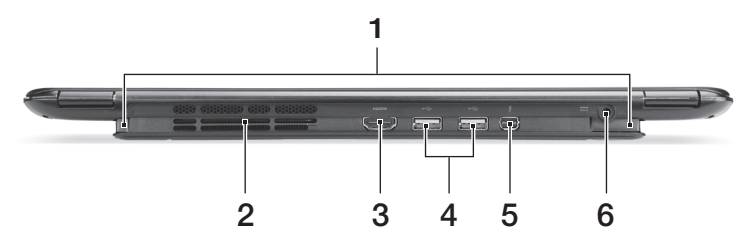

| # | Icône | Élément                                             | Description                                                                                                    |
|---|-------|-----------------------------------------------------|----------------------------------------------------------------------------------------------------|
| 1 |       | Porte des ports<br>MagicFlip                        | Fournit l'accès aux ports USB et Thunderbolt.<br><b>Remarque :</b> S'ouvre automatiquement quand<br>une ventilation est nécessaire. |
| 2 |       | Ventilation et<br>ventilateur de<br>refroidissement | Permet à l'ordinateur de rester froid.<br>Ne couvrez pas et ne bloquez pas les<br>ouvertures.                                       |
| 3 | нәті  | Port HDMI                                           | Prend en charge les connexions vidéo<br>numériques à haute définition.                                                              |

| # | Icône            | Élément                 | Description                                                                                                    |
|---|------------------|-------------------------|----------------------------------------------------------------------------------------------------|
| 4 | ● <u><u></u></u> | Ports USB               | Se connecte à des périphériques USB.<br>Si un port est noir, il est compatible USB 2.0,<br>si un port est bleu, il est également<br>compatible USB 3.0 (voir ci-dessous).                                     |
| 5 | ţ                | Port<br>Thunderbolt     | Se connecte à des périphériques compatibles<br>Thunderbolt, tels que les écrans externes ou<br>périphériques de stockage.<br><i>Consultez le manuel d'utilisation préchargé<br/>pour plus d'informations.</i> |
| 6 |                  | Prise<br>d'alimentation | Se connecte à l'adaptateur secteur.                                                                                                    |

#### Informations sur USB 3.0

- Compatible avec les périphériques USB 3.0 et version antérieure.
- Pour des performances optimales, utilisez des périphériques certifiés USB 3.0.
- Défini par la spécification USB 3.0 (SuperSpeed USB).

#### Vue gauche

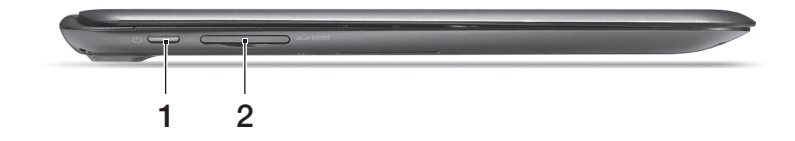

| # | Icône          | Élément                     | Description                                                                                                    |
|---|----------------|-----------------------------|----------------------------------------------------------------------------------------------------|
| 1 | $\bigcirc$     | Bouton<br>d'alimentation    | Met l'ordinateur sous tension et hors tension.                                                                                                    |
| 2 | MULTIMEDIACARD | Lecteur de<br>cartes 2 en 1 | Accepte une carte mémoire Secure Digital<br>(SD ou SDHC) ou MultiMediaCard (MMC).<br><b>Remarque :</b> Pour retirer la carte, tirez-la<br>simplement de l'emplacement. |

# Vue droite

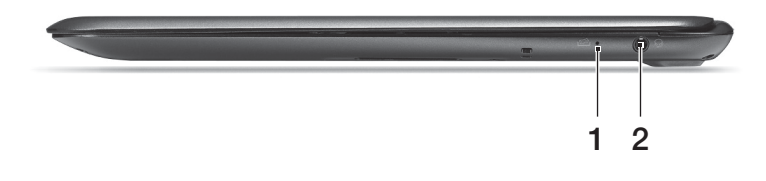

| # | Icône | Élément                                       | Description                                                                                                    |
|---|-------|-----------------------------------------------|----------------------------------------------------------------------------------------------------|
| 1 |       | Trou de<br>réinitialisation<br>de la batterie | Insérez un trombone dans le trou et<br>appuyez pendant quatre secondes pour<br>réinitialiser l'ordinateur (simule le retrait et la<br>réinstallation de la batterie). |
| 2 | Q     | Prise haut-parleur/<br>casque                 | Se connecte à des périphériques audio<br>(p.ex. haut-parleurs ou un casque stéréo)<br>ou à un casque avec microphone.                                                 |

# Vue de la base

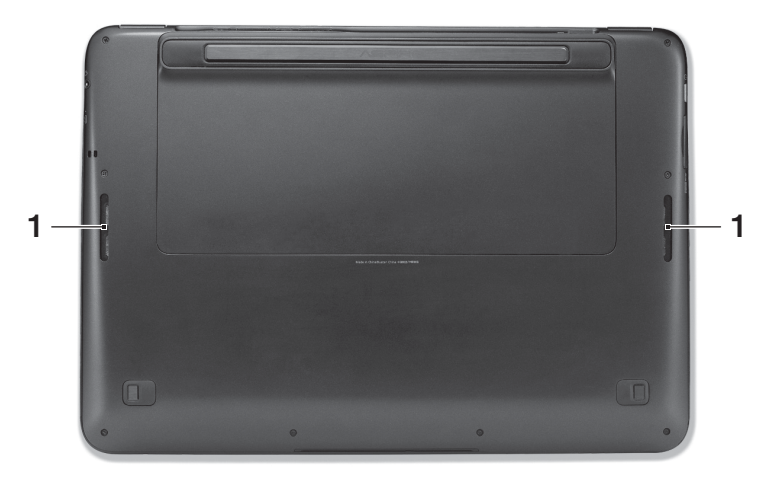

| # | Icône | Élément       | Description            |
|---|-------|---------------|------------------------|
| 1 |       | Haut-parleurs | Produit le son stéréo. |

#### Environnement

- Température :
  - En marche : 5°C à 35°C
  - À l'arrêt : -20°C à 65°C
- Humidité (sans condensation) :
  - En marche : 20% à 80%
  - À l'arrêt : 20% à 80%

## Se connecter à Internet

La connexion sans fil de votre ordinateur est activée par défaut.

Windows détectera et affichera une liste des réseaux sans fil disponibles pendant la configuration. Sélectionnez votre réseau, et entrez le mot de passe si nécessaire.

Pour activer ou désactiver les connexions Bluetooth ou sans fil de votre ordinateur, appuyez sur **<Fn+F3>** pour ouvrir Gestionnaire de lancement.

Remarque : Cliquez sur Activé pour activer la connexion sans fil/Bluetooth. Cliquez sur Désactivé pour désactiver.

Dans le cas contraire, ouvrez Internet Explorer et suivez les instructions.

Veuillez consulter la documentation de votre routeur ou de votre FAI.

#### Acer Instant Connect

Instant Connect assure une connexion plus rapide à un des réseaux auquel votre ordinateur se connecte le plus souvent.

# Gestion de l'alimentation

Cet ordinateur a une unité de gestion de l'alimentation intégrée qui supervise l'activité du système. L'activité du système comprend toute activité qui implique un ou plus des périphériques suivants : clavier, souris, disque dur, périphériques connectés à l'ordinateur et mémoire vidéo. Si aucune activité n'est détectée pendant une période de temps spécifiée, l'ordinateur arrête certains ou tous ces périphériques pour conserver l'énergie.

11

#### Acer Green Instant On

La fonction Acer Green Instant On permet à votre ordinateur de se réveiller du mode Veille en moins de temps qu'il faut pour ouvrir l'écran. Lorsque vous fermez le couvercle, ou sélectionnez **Arrêter** > **Mettre en veille** dans le menu Démarrer, votre ordinateur passe en mode Veille. Lorsque l'ordinateur est en mode Veille, la diode d'alimentation clignote en orange.

Après un certain temps en mode Veille, l'ordinateur entrera automatiquement en sommeil profond pour préserver l'autonomie de la batterie. Lorsque l'ordinateur est en sommeil profond, la diode d'alimentation est éteinte. Dans cet état, l'autonomie de la batterie dure jusqu'à 80 jours.

Ouvrez l'écran ou appuyez une touche pour réveiller l'ordinateur depuis le mode Veille ou Veille prolongée.

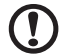

**Remarque :** Une fois en sommeil profond le système consommera beaucoup moins d'énergie qu'en mode veille, mais il faudra un peu plus de temps pour se réveiller du sommeil profond.

Les modes veille et sommeil profond fonctionnent ensemble pour assurer que votre ordinateur économise autant d'énergie que possible, tout en permettant un accès instantané.

Pour économiser plus d'énergie, votre ordinateur accèdera normalement et restera en sommeil profond pendant les périodes où il ne sera pas fréquemment accédé, par exemple, au milieu de la nuit. Pour fournir un accès plus rapide, votre ordinateur accèdera normalement et restera en mode veille pendant les périodes où il sera accédé plus fréquemment, par exemple, pendant les heures de travail.